# 國飾PLAN2009操作説明書ダイジェスト版

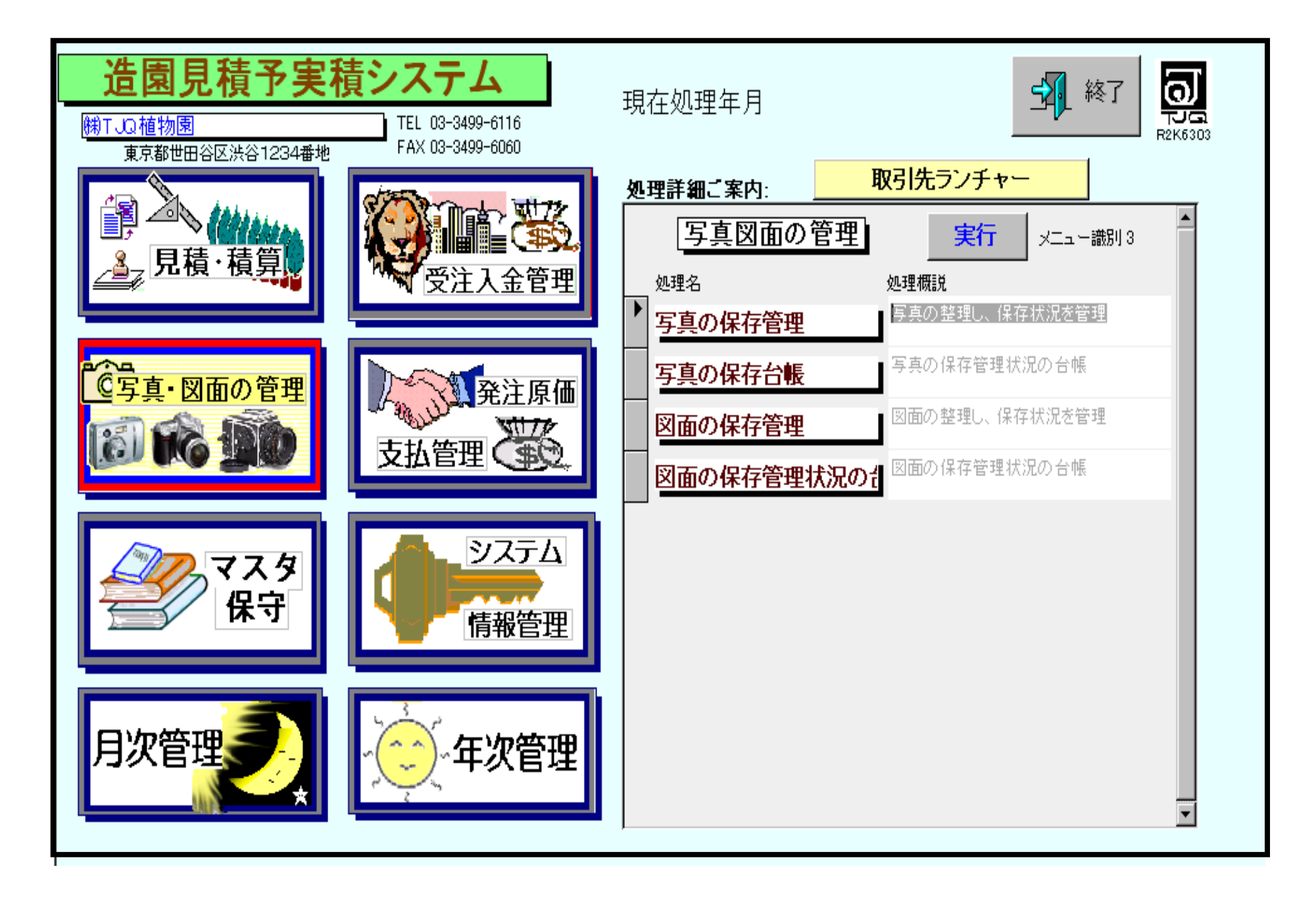

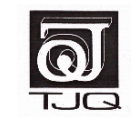

株式会社ティージェイキュー

|                      | (目次)                 | (頁)       |
|----------------------|----------------------|-----------|
|                      | 1. 園飾PLANの特長         | 1         |
|                      | 2.見積入力画面             | 1         |
| 見積書·注文書·請求書概略        | 3. 仮得意先の説明と明細入力について  | 1 ~ 2     |
|                      | 4.見積検索               | 2         |
|                      | 5.見積書印字              | 3         |
|                      | 6.注文書(請書)発行画面&注文書    | 4 ~ 5     |
|                      | 7.請求書の発行(通常発行)       | 5~6       |
|                      | 8.請求書(通常発行)          | 6         |
|                      | 9.請求書の発行(分割請求)       | 7         |
|                      | 10.請求書(分割請求)         | 8         |
| 作業の流れ図               | 見積書·注文書              | 9         |
|                      | 請求書                  | 1 0       |
|                      | 受注管理保守画面             | 11        |
|                      | 入金処理                 | 1 2 ~ 1 3 |
| 受注物件の管理・入金・売掛の       | 売掛残高一覧表              | 1 4       |
| 管理                   | 取引先残高照会 FAXご案内       | 15~16     |
|                      | 受注物件確認表(月別·取引先別·案件別) | 17 ~ 1 8  |
|                      |                      |           |
|                      | 帳票サンプル               |           |
|                      | 見積入力画面               | 1         |
|                      | 注文書入力画面              | 2         |
|                      | 請求書入力画面              | 3         |
| λ 力画面サンプル            | 受注管理画面               | 4         |
| マ ヽ/ 」 亘 亘 ツ ノ ノ / / | 見積書表紙                | 5         |
|                      | 見積書                  | 6         |
|                      | 注文書                  | 7         |
|                      | 請求書                  | 8         |
| 価格関連                 | 価格情報                 | 9         |

本説明書は販売促進用に編集したシステムの概略です。あらかじめご了承下さいますようお願い申し上げま す。

# 見積書·注文書·請求書概略

1. (園飾PLAN2009とは)造園の見積システムをベースに【請求書の発行】【売上·入金·売掛管理】【工事単位の予実績管 理] 【工事現場の任意の写真保存】の機能を盛り込んだシステムです。

2. 見積書入力画面

明細計上

分割計上

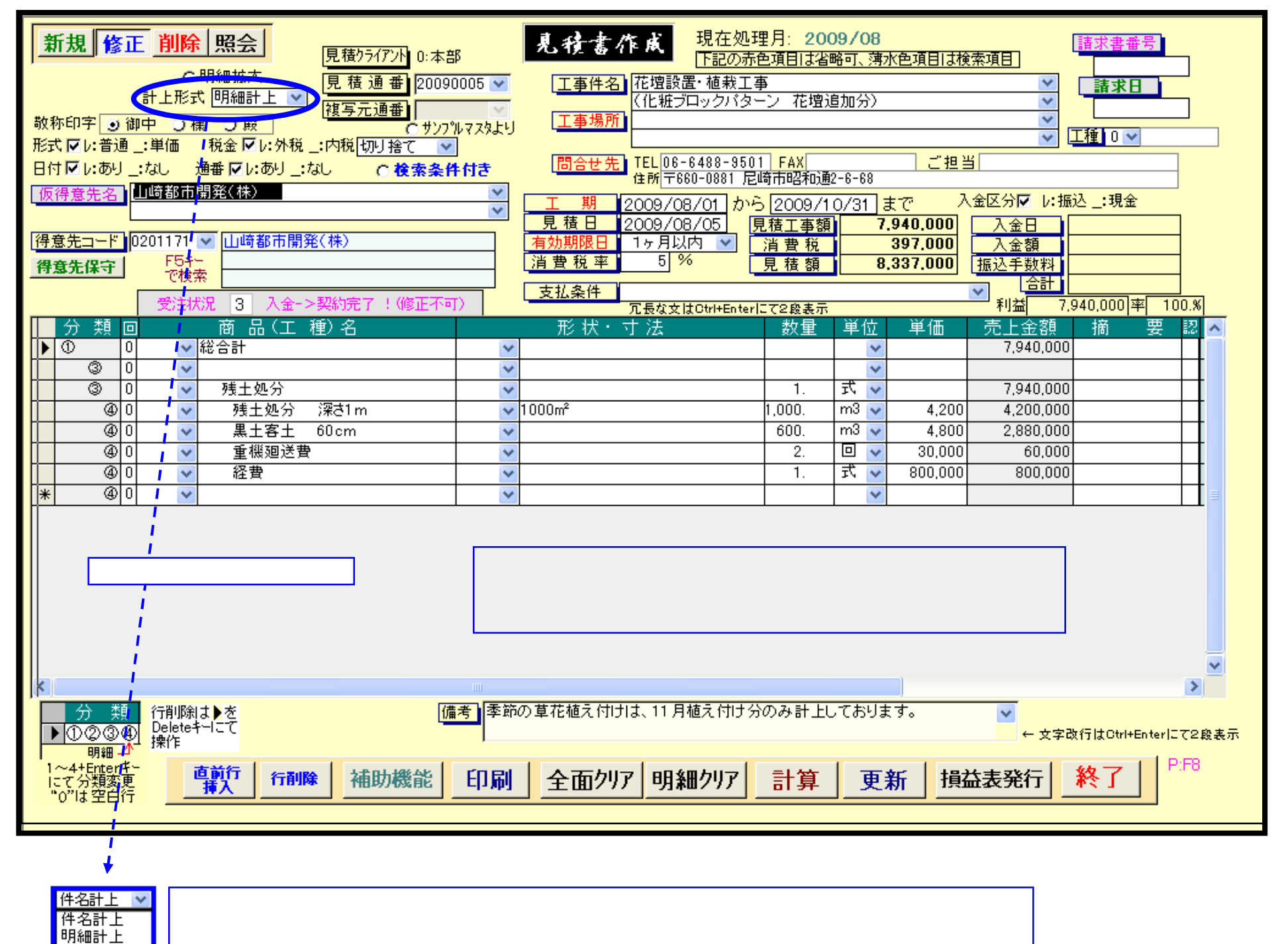

3.見積入力時、「得意先マスタに登録されていない相手先名」は「仮得意先」として名称のみ入力することができます。商品名 入力は <u>既に登録しているマスタから参照 明細入力時名称を直接入力</u> どちらの機能も併用できるようにしています。つ まりワープロやエクセルのようなフレキシブルな入力方式がご使用になれます。

| 仮得意先名  | 相手先名称(確定前)  |                 |
|--------|-------------|-----------------|
| 得意先コード |             | 見積入力の例<br>「得意先」 |
| 得意先保守  | F5キー<br>で検索 |                 |

3.分割計上:請求書を分割請求する

|                             | 分類                                       | 商 品(工 種)名                               | 形状・寸法                              | 数量                      | 単位         | 単価     | 売上金額               |           |
|-----------------------------|------------------------------------------|-----------------------------------------|------------------------------------|-------------------------|------------|--------|--------------------|-----------|
|                             | • ①                                      | - 総合計                                   | <b>v</b>                           |                         | +          |        | 170,000            |           |
| 쥬                           | -                                        |                                         | •                                  |                         | -          |        |                    |           |
| 槓                           | 3 -                                      | 樹木メンテナンス工                               | •                                  |                         | -          |        | 155,600            |           |
| λ                           | ( ) ( ) ( ) ( ) ( ) ( ) ( ) ( ) ( ) ( )  | · 落葉樹基本剪定A                              | C=15内外 キュウイ ミカン                    | 3.                      | 本 👤        | 2,500  | 7,500              |           |
| 5                           | ( ) ( ) ( ) ( ) ( ) ( ) ( ) ( ) ( ) ( )  | · 落葉樹基本剪定B                              | ▼C=30内外 カキ ウメ                      | 2.                      | 本 🗾        | 4,800  | 9,600              |           |
| <b>7</b>                    | •                                        | · 常緑樹基本剪定A                              | C=30内外 キンモク ツバキ 他                  | 3.                      | 本 🔳        | 5,000  | 15,000             |           |
| ()                          |                                          | · 常緑樹基本剪定C _                            | <ul> <li>C=50内外 キンモク モチ</li> </ul> | 2.                      | 本 🔳        | 9,600  | 19,200             |           |
| 例                           | 4 -                                      | · 落葉樹基本剪定D Ĭ                            | ▼C=60内外 ウメ                         | 1.                      | 本 🔳        | 9,600  | 9,600              |           |
|                             | 4 -                                      | · 針葉樹基本剪定E                              | ▼C=75内外 松 門下ぶり                     | 1.                      | 本 🔳        | 25,000 | 25,000             |           |
|                             | ( ) ( ) ( ) ( ) ( ) ( ) ( ) ( ) ( ) ( )  | · 刈込工 生垣                                | ➡ H=1.0内外 ツケ <sup>*</sup>          | 10.                     | m 🝷        | 470    | 4,700              |           |
| 明                           | ( ) ( ) ( ) ( ) ( ) ( ) ( ) ( ) ( ) ( )  | · 伐採工                                   | ✓ H=2.5 C=30 W= カイスカ               | 2.                      | 本 💽        | 5,000  | 10,000             |           |
| 細                           | @ 👞 -                                    | · 低木刈込 除草 清掃                            | <ul> <li>草花手入れ含む</li> </ul>        | 1.                      | 式-         | 30,000 | 30,000             |           |
|                             | @                                        | 発生材処理工                                  | •                                  | 1.                      | 式-         | 12,000 | 12,000             |           |
| -                           | ( ) ( ) ( ) ( ) ( ) ( ) ( ) ( ) ( ) ( )  | 道毒工                                     | •                                  | 1.                      |            | 8,000  | 8,000              |           |
|                             | •                                        | 梅の大口の処理                                 | ▼ 殺菌剤 ペンテートノトップシン塗布                | 1.                      |            | 5,000  | 5,000              |           |
|                             | _                                        |                                         | •                                  |                         | -          | _      |                    |           |
| 見積金額                        | 領」は上記分類                                  | ごと (注:                                  | 〜<br>分類について ) 総合計 中分類              | [ 小分                    | 類          | 明細     |                    |           |
| 動計算し<br>時)。<br>ず入力し<br>時、お客 | します(「計算<br>最小分類(右端<br>して下さい(チ<br>客様がセットし | 」ボタンクリッ<br>)は数量・単価は<br>ェックマークは入<br>ます)。 | 上記見積の場合、商品<br>直接入力しています(こ          | 名称は <sup>5</sup><br>の場合 | マスタ<br>は商品 | から索引   | しているので <br>には書き込まれ | はな<br>1ま1 |

# <u>見積書·注文書·請求書概略</u>

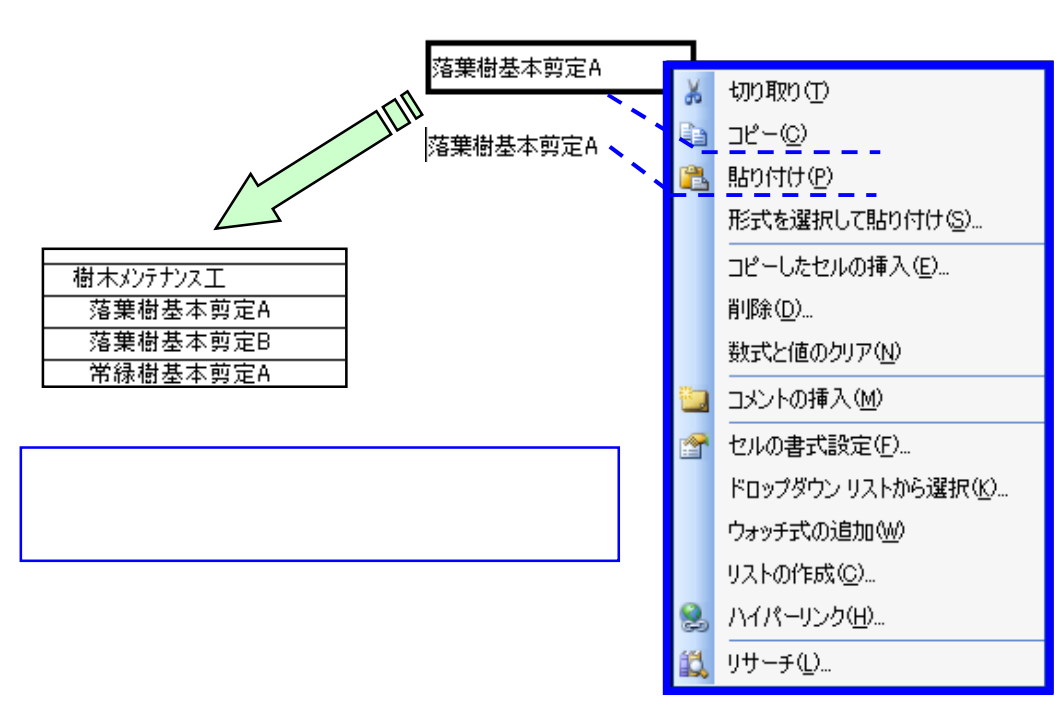

4. 見積検索 / 見積は作成後、取引先単位・見積番号単位・日付単位に索引することができます。

| 造園見積検索               | 検索項目の選択 取引先<br>検索文字列: 旧本アルミ | ▶ □ 頭文字           | 見積照会         | t<br>t                       |
|----------------------|-----------------------------|-------------------|--------------|------------------------------|
| 見積通番 仮得意先名           | 得意先名  件名                    | サブ件名 工事場所         | サブ場所の「表示日付」  | 工期開始工期終了 明細価格 🔨              |
| 20090006 日本アルミ施設(株)  | 日本アルミ施設住菱生命外周フェンス設置工事       | 住菱生命グラン           | ۲ 09/08/01 C | )9/08/15 09/09/30 ¥3,560,000 |
| 20090002 日本アルミ施設(株)  | 日本アルミ施設A面野球ボール塗り替え工事        | 住養生命グラン           | ۲ 09/08/01 C | )9/08/01 09/08/31 ¥947,000   |
| 20090001  日本アルミ施設(株) | 日本アルミ施設雨水排水施設修繕工事           | 関谷川第一雨水斡鎌倉市関谷557- | -1番均         | 09/07/01 09/08/31 ¥1,182,950 |
|                      |                             |                   |              |                              |
|                      |                             |                   |              |                              |

━━━━ 見積画面へ

## <u>5.見積書印字</u>

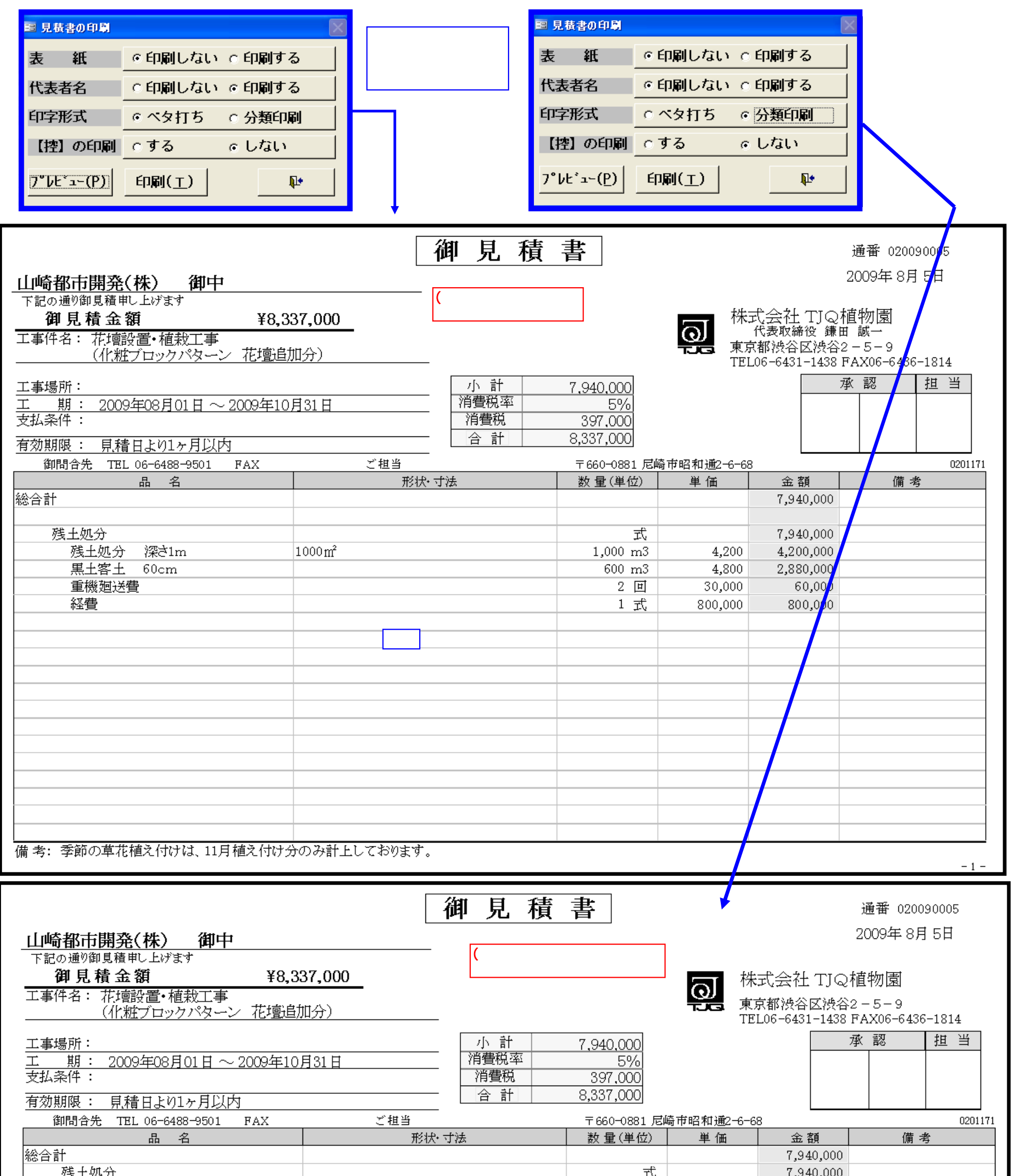

|     | y-1, | .,010,000 |  |
|-----|------|-----------|--|
|     |      |           |  |
|     |      |           |  |
| 目太  |      |           |  |
| 754 |      |           |  |
|     |      |           |  |
|     |      |           |  |
|     |      |           |  |
|     |      |           |  |
|     |      |           |  |
|     |      |           |  |
|     |      |           |  |
|     |      |           |  |
|     |      |           |  |
|     |      |           |  |
|     |      |           |  |
|     |      |           |  |
|     |      |           |  |
|     |      |           |  |
|     |      |           |  |
|     |      |           |  |
|     |      |           |  |
|     |      |           |  |
|     |      |           |  |
|     |      |           |  |
|     |      |           |  |

# <u>注文書·請求書概略</u>

## 6.注文書(請書)発行画面

| 新規 再発 取消                                                                                                    | 注文請書作成 現在処理                                               | 平月: 2009/08  下記の赤色項目は省略                                                                                                    | न                                |
|----------------------------------------------------------------------------------------------------|-----------------------------------------------------------|----------------------------------------------------------------------------------------------------|----------------------------------|
| クライアント 0:本部                                                                                                    |                                                           | 事概要 コミュニティ農園 土入れ替え工事                                                                                                    | ~                                |
|                                                                                                    | □3 →→対象見積の呼出し 工                                           | 事件名 コミュニティ農園 土入れ替え工事                                                                                                    | ~                                |
| 敬称印字 ●御中 ●様 ●殿 計上形式 件名計                                                                                                    |                                                           | ■ ■ ■ ■ ■ ■ ■ ■ ■ ■ ■ ■ ■ ■ ■ ■ ■ ■ ■                                                                                                    | ×                                |
| 形式 ▶ に普通 _: 単価   祝金 ▶ に外祝 _: 内祝<br>日付 ▶ しあけ ・なし  通番 ▶ しあけ ・なし                                                                                                    |                                                           |                                                                                                    | ~                                |
| ((得意先名) 山崎都市開発(株) ▼                                                                                                    | 工期 2009/08/01 ~ 2009/09/3                                 | 0                                                                                                    |                                  |
| ×                                                                                                    | 見積日 2009/08/03 見積工事額                                      | 5.390.200 瑕疵期間 🗸                                                                                                    |                                  |
| 得意先コード 0201171 ▼ 山崎都市開発(株)                                                                                                    | 有効期限日 1 週間以内                                              | 269.5 0<br>5 659 710                                                                                                    |                                  |
| 1977 - で検索                                                                                                    |                                                           | ●         ●           ●         ●           ●         ●           ●         ●           ●         ●           ●         ●           ●         ●           ●         ●           ●         ●           ●         ●           ●         ●           ●         ●           ●         ●           ●         ●           ●         ●           ●         ●           ●         ●           ●         ●           ●         ●           ●         ●           ●         ●           ●         ●           ●         ●           ●         ●           ●         ●           ●         ●           ●         ●           ●         ●           ●         ●           ●         ●           ●         ●           ●         ●           ●         ●           ●         ●           ●         ●           ●         ● |                                  |
| □ 分類 □ 商品(工種)名                                                                                                    |                                                           | ▶ ● ● ● ● ● ● ● ● ● ● ● ● ● ● ● ● ● ● ●                                                                                                    | 要へ                               |
| ▶ ① 0 V総合計                                                                                                    | × /                                                       | 5,390,200                                                                                                    |                                  |
| ③     0     ∨       ③     0     ∨       B     0     ∨                                                                                                    |                                                           | 2 813 500                                                                                                    |                                  |
| ④         ○         ○         ○         ○         ○         ○         ○         ○         ○         ○         ○         ○         ○         ○         ○         ○         ○         ○         ○         ○         ○         ○         ○         ○         ○         ○         ○         ○         ○         ○         ○         ○         ○         ○         ○         ○         ○         ○         ○         ○         ○         ○         ○         ○         ○         ○         ○         ○         ○         ○         ○         ○         ○         ○         ○         ○         ○         ○         ○         ○         ○         ○         ○         ○         ○         ○         ○         ○         ○         ○         ○         ○         ○         ○         ○         ○         ○         ○         ○         ○         ○         ○         ○         ○         ○         ○         ○         ○         ○         ○         ○         ○         ○         ○         ○         ○         ○         ○         ○         ○         ○         ○         ○         ○         ○         ○ | × .                                                       | 54.8 坪 🖌 16,000 876,800                                                                                                    |                                  |
| ④         ○         木造平屋建住宅                                                                                                    | ✓                                                         | 8.4 坪 16,000 134,400                                                                                                    |                                  |
| (4) 0 × 成<br>(4) 0 × 7°///7°建物                                                                                                    |                                                           | 7. 坪 21,000 147,000                                                                                                    |                                  |
| ④ 0                                                                                                    | → 設定                                                      | 85.6 m <sup>2</sup> V 15,000 1,284,000                                                                                                    |                                  |
| ④ 0 → 土留玉石土留め7泊ック                                                                                                    | ×                                                         | 28.5 m <sup>2</sup>                                                                                                    |                                  |
| (④)□ ▼ 木戸塀植木その他上争                                                                                                    | ×                                                         | 1. IV 230,000 230,000                                                                                                    |                                  |
| ○         ○         ○           ③         0         ✓         廃棄物処分費(小計)                                                                                                    | ×                                                         | 2,576,700                                                                                                    |                                  |
|                                                                                                    | ×                                                         | 153. t 🗸 1,100 168,300                                                                                                    |                                  |
|                                                                                                    | ×                                                         | 35. t v 25,000 875,000                                                                                                    |                                  |
|                                                                                                    |                                                           |                                                                                                    | >                                |
| 分類 備考                                                                                                    |                                                           | ✓ 振込銀行 ✓ 三菱東京UFJ銀行尼                                                                                                    | 崎駅前支店                            |
|                                                                                                    |                                                           | ← 文字 ~ は改行制御 当座預金 90                                                                                                    | 12205                            |
| 1~4+Enterキー<br>1~4+Enterキー<br>ニーテン#周赤市 Deleteキーにて                                                                                                    | ム面別マ                                                      | 计立建制改行 約7                                                                                                    | P P F8                           |
| "0"は空白行 操作                                                                                                    | 主面27)                                                     | 注入調香光1] ***]                                                                                                    |                                  |
| A     A     () (1) (1) (2) (1) (2) (1) (1) (1) (1) (1) (1) (1) (1) (1) (1                                                                                                    |                                                           |                                                                                                    |                                  |
| 株式会社 TJQ植物園                                                                                                    | 注文書                                                       | 通番 020090<br>                                                                                                    | 003<br>1日                        |
| 下記の通り注文致します                                                                                                    |                                                           |                                                                                                    |                                  |
| 注文金額 ¥5.659.710                                                                                                    | )                                                         | 発注者                                                                                                    |                                  |
|                                                                                                    | _                                                         |                                                                                                    |                                  |
| 工事件名:コミュニティ農園 土入れ潜え工事                                                                                                    |                                                           |                                                                                                    |                                  |
|                                                                                                    | 小計 [                                                      | 5,390,200                                                                                                    |                                  |
| 工事場所: 〇〇〇県山崎市                                                                                                    |                                                           | 5%                                                                                                    |                                  |
| 工 期:2009年08月01日~2009年09月30日                                                                                                    |                                                           | 269,510                                                                                                    |                                  |
| <u></u> 工事概要: コミュニティ農園 +入わ歴えて事                                                                                                    | 合計   [                                                    | 5,659,710                                                                                                    |                                  |
|                                                                                                    |                                                           |                                                                                                    |                                  |
| <ul> <li>(注文条項)</li> <li>1.請負者は注文者の認める図面や仕様書等により工事を施工は両者協議のうえ決定する。</li> <li>2.請負者は本注文による一切の権利義務を注文者の承認なしてならない。</li> </ul>                                                                                                    | し、工事の増減変更等 5.詰負者は<br>たは、正当<br>こ第三者に譲渡しては のとする。<br>6.詰負者は3 | L 事施工が注文者の検査に不合格の場合には合格まで<br>当な理由なく工事の引渡しが遅れた場合には遅延料を注<br>記式事の瑕疵について一年補修又はその損害につい、                                                                                                    | 手直し補修し、ま<br>主文者に支払うも<br>ての賠償の書を負 |

3.請負者は工事の施工に関し、諸負者の者に帰すべき事由により第三者に損害を及 ぼした場合は速やかに処理を解決しその賠償の者を負うものとする。
 4.注文者は諸負者が正当な理由なく工事を工期内に完成する見込がないか又は工事 内容が注文の趣旨に反する、と認めた場合には随意契約を解約し、それによる損 害は諸負者の負担とする。
 5.請負者の負担とする。
 7.その他建設業法や労働基準法・労災保険法など関係諸法規を遵守し両者協議のう え決定する。

| 品名               | 形状• 寸法 | 数 量 (単位) | 単価 | 金額        | 備考    |
|------------------|--------|----------|----|-----------|-------|
| コミュニティ農園 土入れ替え工事 |        | 一式       |    | 5,390,200 |       |
|                  |        |          |    |           |       |
|                  |        |          |    |           |       |
|                  |        |          |    |           |       |
|                  |        |          |    |           |       |
|                  |        |          |    |           |       |
|                  |        |          |    |           |       |
| 備考:              |        |          |    |           |       |
|                  |        |          |    |           | - 1 - |

4ページ

## <u>注文書·請求書概略</u>

![](_page_6_Figure_1.jpeg)

#### 7.請求書の発行(通常発行)

新規 修正 取消

請求書は「見積書の作成」メニューで次の手順で発行します。 (請求書は複数枚の請求書を連続して発行する機能はありません。 見積から請求書を作成し、1工事単位に発行します。) 「新規」モードで 見積番号から該当の見積を選択 画面表示後(B) 図のように一旦「見積」から「請求書」に更新を行い、発行します。

| 新規 修正 取消<br>諸求根拠 見積より<br>計上形式 ✓ 見積通番<br>計上形式 ✓ ○ 一括請求<br>形式 ✓ レ:普通 :単価 税金 ✓ レ:外税 _:内税<br>日付 ✓ レ:ホレ ・たり 通母 ♀ にあし :たり                                                                                                    | 請求書作成       現在処理月: 200         下記の赤色項目は省響         「請求日」       二事件名         請求日」       売上日         時は「得意先ではない場合がありここに名称を入 | 8/12<br>。<br>カ |                   |      | ×<br>×  |
|----------------------------------------------------------------------------------------------------|----------------------------------------------------------------------------------------------------|----------------|-------------------|------|---------|
| (仮得意先名)     ・       (仮得意先名)     ・       (得意先コード)     ・       (行意先コード)     ・       (行意先気)     ・       (行意先気)     ・       (行意先気)     ・       (行意先気)     ・       (行意先気)     ・       (行意先気)     ・       (行意先気)     ・       (行意先気)     ・       (行意見)     ・       (行意見)     ・       (行意見)     ・       (行意見)     ・       (行意見)     ・       (行意見)     ・       (行意見)     ・       (行意見)     ・       (行意見)     ・       (行意見)     ・       (行意見)     ・       (行意見)     ・       (行意見)     ・       (行意見)     ・       (行意見)     ・       (行意見) | 工期     ~       見積日     見積工事額       有効期限日     消費税       消費税率     5%       合計額     6 <b>11登録を行いここに得意先を設定</b>               |                | 本体額<br>消費税<br>合計額 | <br> |         |
| <u>分類</u> 回次 商品(工種)名                                                                                                    | 形 状・寸 法                                                                                                    | 数量             | 単位<br>▼           | 単価   | 売上金額「認」 |

![](_page_6_Figure_5.jpeg)

# <u>注文書·請求書概略</u>

![](_page_7_Figure_1.jpeg)

| <u>エ事場所: 海老名市田名</u><br><u>エ 期:</u><br>有効期限: | 消費税率       消費税       消費税       合計 | <u>5%</u><br>38,500<br>808,500 |         |         |  |
|---------------------------------------------|-----------------------------------|--------------------------------|---------|---------|--|
| 品名                                          | 形状 寸法                             | 数 量(単位)                        | 単価      | 金額      |  |
| 総合計                                         |                                   |                                |         | 770,000 |  |
| 天地返し                                        |                                   | 式                              |         | 770,000 |  |
| 深さ 1m                                       |                                   | 1,000 m <sup>2</sup>           | 560     | 560,000 |  |
| 重機廻送費                                       |                                   | 2 団                            | 30,000  | 60,000  |  |
| 経費                                          |                                   | 1 式                            | 150,000 | 150,000 |  |
|                                             |                                   |                                |         |         |  |
|                                             |                                   |                                |         |         |  |
|                                             |                                   |                                |         |         |  |
|                                             |                                   |                                |         |         |  |
|                                             |                                   |                                |         |         |  |
|                                             |                                   |                                |         |         |  |
|                                             |                                   |                                |         |         |  |

#### 9.請求書の発行(分割請求) 【分割請求2回目の例】

1

| 新規 再発 取消                        | 請求書作成                                                                   | 現在処理月: 2009/08                          |                            |
|---------------------------------|-------------------------------------------------------------------------|-----------------------------------------|----------------------------|
| 請求根拠 見積より ▼ りライアント              | 0:本部                                                                    | 下記の赤色項目は省略可                             |                            |
| 計上形式 🔽 🚺 見積通番                   | ▲ 請求No                                                                  | 工事件名                                    | ×                          |
| 敬称印字 💿 御中 🔾 様 🔾 殿               | 見積番号  25  見積日付                                                          | (株) クスの末植 <u></u> 栽工事                   | サブ件名                       |
| 形式 🔽 レ:普通 _:単価 税金 🔽 レ:外税 _:内税 切 | 200900060 2009/08/01 一括 日本アルミ                                           | を施設(株) 住菱生命外周フェンス設置工                    | 事                          |
| 日付 🔽 レ:あり _:なし 🏾 通番 🔽 レ:あり _:なし | 20090005 0  2009/08/05  明細  山崎都市間<br> 20090004 0  2009/04/10  分割  山崎都市間 | 開発(株) 【花壇設置・植栽工事<br>開発(株) 【書山学院大学グランド芝生 | (化粧ブロックバターン 花壇追加<br>年間管理工事 |
| [仮得意先名]                         | 20090003 0 2009/08/03 一括 山崎都市開                                          | 開発(株) コミュニティ農園 土入れ替                     | え工事                        |
| 得意先コード                          | 20090002 0  2009/08/01  一括 日本アルミ<br> 20090001 0  2009/07/01  分割  日本アルミ  | こ施設(株) A面野球ボール塗り替え工   注施設(株) 雨水排水施設修繕工事 | 事<br>関谷川第一雨水幹線·佐助川排7       |
|                                 | 間合せ先 TEL FA<br>住所                                                       | AX ご担当                                  |                            |
| 分類 回 商品(工種)名                    |                                                                         | ─────────────────────────────────────   | 額摘要認                       |
|                                 |                                                                         |                                         |                            |
| -                               |                                                                         |                                         |                            |

| 新規       再発       取消         請求根拠       見積より          請求根拠       見積より          計上形式       分割計上          財上形式       分割計上          「見積通番       200900         敬称印字       御中       →様         一       ○御中       →様       ○殿         形式       レ:普通       :単価       税金       レ:外税         日付       レ:あり       :よし       通       目         ((得意先名)       山崎都市開発(株)            (得意先コード       0201171            月積の明細       で検索                                                                                                    | 請求書作成<br>現在処3<br>F記の赤<br>04 ✓<br>「注水№」20090014 工<br>12/2<br>請求日<br>2009/04/01 ~ 2010/03/3<br>見 積 日 2009/04/10<br>消費税率 5%<br>お支払条件 請求日より2週間以内にお支払、<br>同合せ先 TEL 06-6488-9501 FAX<br>住所 〒660-0881 尼崎市昭和通2-6                                                                                                    | 理月: 2009/08<br>色項目は省略可<br>事件名 香山学院大学グランドま<br>事場所<br>1 見積工事額 9.948.41<br>消費税 497.42<br>合計額 10.445.83<br>い マ<br>-68                                                             | 正種 ▼ 5生年間管理工事 ▼ 0 本体額 ○ 1 消費税 ○ 6 合計額 ○                                                                                                    |
|----------------------------------------------------------------------------------------------------|----------------------------------------------------------------------------------------------------|----------------------------------------------------------------------------------------------------|----------------------------------------------------------------------------------------------------|
| 分類回     商品(工種)名       ○     ◆総合計       ○     ◆総合計       ○     ◆ 総合計       ○     ◆ ジルリエ(小計)       ○     ◆ ジルリ       ○     ◆ ジルリ       ○     ◆ ジルリ       ○     ◆ ジルリ       ○     ◆ ジャック       ○     ◆ SF2(小ーク)       ○     ◆ SF2(小ーク) | 形状・寸法<br>* * * * * * * * * * * * * * * * * * *                                                                                                     | 数量     単位     単価       ◇     ◇       2,160.     m² ◇     25       ◇     ◇       35.     袋 ◇     9,500       35.     袋 ◇     11,200       12.     袋 ◇     11,200       シ     ◇ | 売上金額 摘 要 認 ▲<br>9,948,410       2,304,000     1       2,304,000     1       2,304,000     1       1,596,180     1       332,500     1       134,400     1       下上金額 摘 要 認                                                                                                    |
|                                                                                                    | ▲ 1 /2       ▲     ▲     ▲     ▲     ▲     ▲     ▲     ▲     ▲     ▲     ▲     ▲     ▲     ▲     ▲     ▲     ▲     ▲     ▲     ▲     ▲     ▲     ▲     ▲     ▲     ▲     ▲     ▲     ▲     ▲     ▲     ▲     ▲     ▲     ▲     ▲     ▲     ▲     ▲     ▲     ▲     ▲     ▲     ▲     ▲     ▲     ▲     ▲     ▲     ▲     ▲     ▲     ▲     ▲     ▲     ▲     ▲     ▲     ▲     ▲     ▲     ▲     ▲     ▲     ▲     ▲     ▲     ▲     ▲     ▲     ▲     ▲     ▲     ▲     ▲     ▲     ▲     ▲     ▲     ▲     ▲     ▲     ▲     ▲     ▲     ▲     ▲     ▲     ▲     ▲     ▲     ▲     ▲     ▲     ▲     ▲     ▲     ▲     ▲     ▲     ▲     ▲     ▲     ▲     ▲     ▲     ▲     ▲     ▲     ▲     ▲     ▲     ▲     ▲     ▲     ▲     ▲     ▲     ▲     ▲     ▲     ▲     ▲     ▲     ▲     ▲     ▲     ▲     ▲     ▲     ▲     ▲     ▲     ▲     ▲ </td <td>xx主 「社<br/>1. 式 ▼<br/>振込銀行[002 ▼]三<br/>← 文字改行はOtrl+Enter]こて2段ま<br/>I7 計算 請求発行</td> <td>&gt;30 x m &gt;30 x m &gt; x m &gt; x m</td> | xx主 「社<br>1. 式 ▼<br>振込銀行[002 ▼]三<br>← 文字改行はOtrl+Enter]こて2段ま<br>I7 計算 請求発行                                                                                                    | >30 x m >30 x m > x m > x m |

| 新規       再発       取消         請求根拠       発行済みより       0:本部         計上形式       分割計上       0:本部         就称印字       御中       様       頭         形式 🔽 し:普通 _:単価       税金 🔽 い外税 _:内税 切り捨て       目付 🔽 し: おり _:なし         日付 🔽 し:あり _:なし       通番 🖓 いかし :: なし       ●         (個)       (株)       ●         (個)       (株)       ●         (個)       (本)       ●         (個)       (本)       ●         (個)       (本)       ●         (個)       (本)       ●         (個)       (本)       ●         (個)       (本)       ●         (個)       (本)       ●         (個)       ●       ●         (個)       ●       ●         (個)       ●       ●         (個)       ●       ●         (個)       ●       ●         (個)       ●       ●         (個)       ●       ●         (個)       ●       ●         (個)       ●       ●         (個)       ●       ●         (回)       ●       ●         (回) | 請求書作成<br>現在処<br>下記の刻<br>1004 ▼ 請求No 090014-2 ▼<br>次: 2/2 請求日 売上日<br>2010/01/31 2010/01/31<br>2010/01/31 2010/01/31<br>「 期 2009/04/01 ~ 2010/03/<br>見積日 2009/04/10<br>消費税率 5%<br>本支払条件 請求日より2週間以内にお支払 | <ul> <li>理月:2009/08</li> <li>赤色項目は省略可</li> <li>工事件名 香山学院大学グランド芝生</li> <li>工事場所</li> <li>受注総額</li> <li>31 見積工事額</li> <li>9.948.410</li> <li>消費税</li> <li>497.420</li> <li>合計額</li> <li>10.445.839</li> </ul> | <u>工種</u><br>生年間管理工事<br>今回請求額<br>本体額<br>4.948.410<br>消費税<br>247.420<br>合計額<br>5.195.830 |
|----------------------------------------------------------------------------------------------------|----------------------------------------------------------------------------------------------------|----------------------------------------------------------------------------------------------------|-----------------------------------------------------------------------------------------|
| F5+-<br>で検索     「       分類回     商品(工種)名       ③     0       ③     0       ③     0       ③     0       ③     0       ③     0       ③     0       ③     0       ③     0       ③     0       ○     ✓                                                                                                    | 間合せ先<br>TEL 06-6488-9501 FAX<br>住所〒660-0881 尼崎市昭和0通2-<br>形状・寸法   ▼ 11,520m <sup>2</sup> ×8回                                                                                                    | ご担当<br>6-68<br>数量 単位 単価                                                                                                    | <u>売上金額</u> 摘要認▲<br>9,948,410<br>2,304,000<br>2,304,000年23回                             |
| ③     0     ✓       ③     0     ✓       ④     0     ✓       ④     0     ✓       ⑤     0     ✓       Ø     0     ✓       Ø     0     ✓       Ø     0     ✓       Ø     0     ✓       Ø     0     ✓       Ø     0     ✓       Ø     0     ✓                                                                                                    | ×<br>× 15-0-14<br>× 15-0-23<br>× 17-24-4                                                                                                    | 35.         43         >         9,500           35.         43         >         11,200           12.         43         >         11,200                                                                  | 1,596,180<br>332,500<br>392,000<br>134,400                                              |
| 請求の明細     商品(工種)名       ①     ✓第二回目 請求金額       ④     ●       受注総額       ▶     ④       第一回目ご請求額       *     ④                                                                                                    | 形状・寸法<br>▼<br>▼<br>▼<br>▼                                                                                                    | 数量     単位     単価       0.     ▼       1.     式     9,948,410       1.     式     -5,000,000       •     •                                                                                                    | <u>売上金額 摘 要</u> 認 ▲<br>4,948,410                                                        |

分割請求は「見積時」もしくは「請求時」に計上形式を設定することによって決定します。
 分割の回数は特に制限はありません。
 上図の明細行の表現は入力例です。
 この明細行の入力例に沿って「計算」ボタンをクリックすると今回請求額を自動計算します。
 請求の回数はシステムが覚えていて、見積番号に枝番(ハイフン以降の番号)を自動付与します。
 但し、明細中の表現は自由ですので、一回目請求額などは「手入力」とします。

### <u>見積書·請求書概略</u>

![](_page_9_Figure_1.jpeg)

#### 8ページ

#### <u>見積書·注文書·請求書 作業概略</u>

![](_page_10_Figure_1.jpeg)

9ページ

#### <u> 見積書·注文書·請求書 作業概略</u>

![](_page_11_Figure_1.jpeg)

# 受注物件の管理・入金・売掛の管理

| 造園見積シ                                                              | マテム                                  | 現在処理年月 2009年8月 34 終了 🗔                                                                      |
|--------------------------------------------------------------------|--------------------------------------|---------------------------------------------------------------------------------------------|
| TJQ植物園<br>東京都渋谷区渋谷2-5-9                                            | TEL 06-6431-1438<br>FAX 06-6436-1814 |                                                                                             |
| ₽<br>●<br>●<br>■<br>見積・積算                                          |                                      | 処理詳細ご案内:       取引先ラメチャー         受注入金管理       実行       メニュー識別2         処理概説       受注の状況を管理   |
| <mark>©</mark> 写真・図面の管理<br>()) () () () () () () () () () () () () | 発注原価<br>支払管理                         | <b>福意先マスタの保守</b>                                                                            |
| マスタ<br>保守                                                          | システム<br>「<br>「<br>報管理                | 領収書発行 <sup>3 金時の領収書発行</sup> 入金処理     取引先からの入金入力       受注入金予定表     受注入金予定の推移表                |
| 月次管理                                                               | 年次管理                                 | <ul> <li>▲ 並び至びに同時</li> <li>送り状(FAX)発行</li> <li>送り状(FAX)発行</li> <li>宛名シール印刷の個別印刷</li> </ul> |

(受注案件の管理)

| <b>受注管理</b> 処理対象:                                                                                                    | 当月 🗸 2009/08                                                                                                    | <ul> <li>2契約済み 4交渉中</li> <li>2契約済み 5引き合継続</li> <li>3.見積確定 9受注なし</li> </ul>                                                                                                    | 見積書 請求書 編集機能                                                                                                    |
|----------------------------------------------------------------------------------------------------|----------------------------------------------------------------------------------------------------|----------------------------------------------------------------------------------------------------|----------------------------------------------------------------------------------------------------|
| 现在2017.20007.00<br>処理案件作業件名<br>月 NO                                                                                                    | 得意先 受注確度 請求No                                                                                                    | 着工日 受注金額 消費税入金予定日<br>检四日 見 精通番 請求類 入金子                                                                                                    | 日                                                                                                    |
| ▶ 2009/08 A面野球ポール塗り替え工事                                                                                                    | 0200001 💌 1 20090011 200                                                                                                    | 09/08/01 ¥947,000 ¥47,350 2009/08/3                                                                                                    | 1 ¥0 100.0%                                                                                                    |
|                                                                                                    | 日本アルミ施設(株) 200                                                                                                    | 09/08/31 20090002 ¥994.350                                                                                                    | ¥0 ¥947,000                                                                                                    |
| 2009/08雨水排水施設修繕工事                                                                                                    |                                                                                                    | <u>09/07/01 ¥908,200 ¥45,410 2009/08/3</u>                                                                                                    | 1 ¥0 100.0%                                                                                                    |
|                                                                                                    | 日本アルミ施設(株)                                                                                                    | 20090001 ¥953,610                                                                                                    | ¥U  ¥908,200                                                                                                    |
|                                                                                                    |                                                                                                    |                                                                                                    |                                                                                                    |
| <b>当月</b> 2009/08  当月 前月 確度請求№  前々月 20090011 <b>20090011</b>                                                                                                    | 度 1.検収済み 4.交渉中<br>2.契約済み 55月き合継続<br>3.見積確定 9受注なし                                                                                                    | 受注管理に登録されるタイミング<br>見積登録した時点では受注確度は「<br>請求書を発行すると、「請求」が<br>されます(売掛対象はこの「1」の物作<br>請求 に枝番の付いている物件;<br>下記の明細は処理月が当月(この<br>年間を通して参照する場合は「処                                                                                                    | は「見積書」を作成した時点です。<br>3」です。<br>「自動付与され、「受注確度」が「1」にセット<br>キになります)。<br>が「分割請求」物件です。<br>D場合8月)の案件に絞って表示しています。<br>理対象」を「今期」(図))と設定します。                                                                                                    |
| - 翌々月 (株)<br>追加 (図)<br>前期 (図)<br>翌期<br>前々期                                                                                                    | >期中の全案件を見る                                                                                                    | 上段:入金<br>下段:入金<br>(入金入)                                                                                                    | 金予定日<br>金日<br>カ時の「入金日」 自動表示)                                                                                                    |
| <b>受注管理</b> 処理対象                                                                                                    |                                                                                                    | 確度1:検収済み 4交渉中<br>2.契約済み 5引き合維続 C 確度89                                                                                                    | 含む 見精書   請求書   編集機能   「↓・                                                                                                    |
|                                                                                                    |                                                                                                    | 3.見積確定 9.受注なし                                                                                                    |                                                                                                    |
| 処理案件作業件名<br>月 NO                                                                                                    | (- → 弁3 ▲)<br>得意先 受注確度 請求No                                                                                                    | 3.見積確定 9.受注なし<br>着工日 受注金額 消費税入金<br>検収日 見巷通番 読むが類                                                                                                    |                                                                                                    |
|                                                                                                    | 得意先 受注確度 請求No ○201171 ▼【1】                                                                                                    | 3:見積確定 9:受注なし<br>着工日 受注金額 消費税入金<br>検収日 見積通番 請求額<br>¥9,948,410 ¥497,422,2010/                                                                                                    | 予定日     仕入額  益率     備考       入会日     外注額     利益       /01 /31     ¥0     0.0%                                                                                                    |
| 北江2014月、2003700     処理案件作業件名     月 NO     2009704     唐山学院大学グランド芝生年間管理工事     4                                                                                                    | 得意先 受注確度 請求No<br>60201171 ▼ 1<br>山崎都市開発(株)                                                                                                    | 3.見積確定 9.受注なし<br>着工日 受注金額 消費税 入金<br>検収日 見積通番 請求額<br>¥9,948,410 ¥497,427 2010/<br>2010/01/31 20090004 ¥10,445,830                                                                                                    | 予定日     仕入額  益率     備考       A合日     外注額     利益       /01/31     ¥0     0.0%       ¥0     ¥0                                                                                                    |
| ・・・・・・・・・・・・・・・・・・・・・・・・・・・・・・・・・                                                                                                    | 得意先 受注確度 請求No<br>得意先 受注確度 請求No<br>0201171 ↓ 1<br>山崎都市開発(株)<br>02000011 ↓ 1 20090011                                                                                                    | 3.見積確定 9.受注なし         着工日 受注金額 消費税 入金         検収日 見積通番       請求額         ¥9,948,410       ¥497,427,2010,         2010/01/31       20090004       ¥10,445,830         2009/08/01       ¥947,000       ¥47,350         2009/08/01       ¥947,000       ¥47,350                                                                                                    | 予定日     仕入額  益率     備考       小注額     利益       /01/31     ¥0       ×0     ¥0       /08/31     ¥0                                                                                                    |
| ・・・・・・・・・・・・・・・・・・・・・・・・・・・・・・・・・                                                                                                    | 得意先 受注確度 請求No<br>の201171 ▼ 1<br>山崎都市開発(株)<br>0200001 ▼ 1 20090011<br>日本アルミ施設(株)                                                                                                    | 3.見積確定 9.受注なし         着工日       受注金額       消費税 入金・         検収日       見積通番       請求額         (約400-1/31)       20090004       ¥10,445,830         2010/01/31       20090004       ¥10,445,830         2009/08/01       ¥947,000       ¥47,350         2009/08/01       2009/08/01       ¥947,000         2009/08/01       ¥947,000       ¥47,350         2009/08/01       ¥994,350       2009/08/01                                                                                                    | P定日     仕入額  益率     備考       八合日     外注額     利益       /01/31     ¥0     0.0%       ¥0     ¥0     ¥0       /08/31     ¥0     100.0%       ¥0     ¥047,000     ¥0                                                                                                    |
| ・・・・・・・・・・・・・・・・・・・・・・・・・・・・・・・・・                                                                                                    | 得意先 受注確度 諸求No<br>得意先 受注確度 諸求No<br>0201171 ▼ 1<br>山崎都市開発(株)<br>0200001 ▼ 1 20090011<br>日本アルミ施設(株)<br>0200001 ▼ 1 20090013-1<br>日本アルミ施設(株)                                                                                                    | 3.見積確定 9.受注なし         着工日       受注金額       消費税 入金・         検収日       見積通番       請求額         2010/01/31       20090004       ¥10,445,830         2009/08/01       ¥947,000       ¥47,350         2009/08/01       ¥947,000       ¥47,350         2009/08/31       20090002       ¥944,350         2009/07/01       ¥908,200       ¥45,410         2009/07/01       ×2008,000       ¥45,410                                                                                                    | 予定日     仕入額  益率     備考       八01/31     ¥0     0.0%       ¥0     ¥0       /08/31     ¥0       ¥0     ¥0       √08/31     ¥0       ¥0     ¥0       ×0     ¥0       √08/31     ¥0       ¥0     ¥0                                                                                                    |
| 北江2014月、2009700     処理案件作業件名     月 NO     2009701 青山学院大学グランド芝生年間管理工事     4     2009/08 A面野球ボール塗り替え工事     1     2009/08 雨水排水施設修繕工事     2     2009/09 □ミュニティ曲圏 + 入わ替え工事                                                                                                    | 得意先 受注確度 諸求No     1     1     山崎都市開発(株)     0200001 ▼ 1 20090011     日本アルミ施設(株)     0200001 ▼ 1 20090013-1     日本アルミ施設(株)     0200001 ▼ 1 20090013-1     日本アルミ施設(株)     0201171 ▼ 1                                                                                                    | 3.見積確定         9.受注なし           着工日         受注金額         消費税         入金・           検収日         見積通番         請求額           2010/01/31         20090004         ¥10,445,830           2009/08/01         ¥947,000         ¥47,350           2009/08/01         ¥947,000         ¥47,350           2009/08/01         ¥908,200         ¥47,350           2009/07/01         ¥908,200         ¥45,410           2009/08/01         ¥53,00001         ¥953,610                                                                                                    | 予定日     仕入額  益率     備考       八金日     外注額     利益       グ01/31     ¥0     0.0%       ¥0     ¥0       708/31     ¥0       ¥0     ¥947,000       708/31     ¥0       ¥0     ¥947,000       708/31     ¥0       ¥0     ¥908,200       ¥0     ¥908,200                                                                                                    |
| パロス 2009/00     シューティ 展園 土入れ替え工事     1     1     1     1     1     1     1     1     1     1     1     1     1     1     1     1     1     1     1     1     1     1     1     1     1     1     1     1     1     1                                                                                                    | 得意先 受注確度 請求No<br>○201171 ▼ 1     □     □崎都市開発(株)     ○200001 ▼ 1 20090011     □本アルミ施設(株)     ○200001 ▼ 1 20090013-1     □本アルミ施設(株)     ○200001 ▼ 1 20090013-1     □本アルミ施設(株)     □201171 ▼ 1     □崎都市開発(株)     □                                                                                                    | 3.見積確定         9.受注なし           着工日         受注金額         消費税         入金・           検収日         見積通番         請求額           2010/01/31         20090004         ¥10.445.830           2009/08/01         ¥947.000         ¥47.350           2009/08/01         ¥994.000         ¥47.350           2009/08/01         ¥908.200         ¥45.410           2009/08/01         ¥908.200         ¥45.410           2009/08/01         ¥5.390.200         ¥269.510           2009/08/01         ¥5.390.200         ¥269.510           2009/08/03         20090003         ¥5.659.710                                                                                                    | 予定日     仕入額  益率     備考       外注額     利益       /01/31     ¥0       ×0     ¥0       ×0     ¥0       /08/31     ¥0       ×0     ¥947,000       /08/31     ¥0       ×0     ¥947,000       /08/31     ¥0       ×0     ¥908,200       ×0     0.0%       ×0     ¥5,390,200                                                                                                    |
| パロス 2009/00     シューク・2009/00     シューク・ション 2009/00     ション 2009/00     本面野球ポール塗り替え工事     1     2009/08     雨水排水施設修繕工事     2     2009/09 コミュニティ農園 土入れ替え工事     1     2009/09 は菱生命外周フェンス設置工事                                                                                                    | 得意先 受注確度 請求No<br>口崎都市開発(株)<br>①200001 ▼ 1 20090011     日本アルミ施設(株)<br>①200001 ▼ 1 20090013-1     日本アルミ施設(株)<br>①200001 ▼ 1 20090013-1     日本アルミ施設(株)<br>①201171 ▼ 1     山崎都市開発(株)<br>①200001 ▼ 1                                                                                                    | 3.見積確定         9.受注なし           着工日         受注金額         消費税         入金・           検収日         見積通番         請求額           2010/01/31         20090004         ¥10,445,830           2009/08/01         ¥994,300         ¥47,350           2009/08/01         ¥9947,000         ¥47,350           2009/08/01         ¥908,200         ¥45,410           2009/08/01         ¥5,390,200         ¥269,510           2009/08/01         ¥5,390,200         ¥269,510           2009/08/05         ¥3,560,000         ¥178,000                                                                                                    | 予定日     仕入額  益率     備考       外注額     利益       /01/31     ¥0       20     ¥0       20     ¥0       20     ¥0       20     ¥0       20     ¥0       20     ¥0       20     ¥0       20     ¥0       20     ¥0       20     ¥0       20     ¥0       20     ¥0       20     ¥08,200       20     ¥0,890,200       20     ¥5,390,200       20     ¥0       20     ¥0                                                                                                    |
| パロス 2009/09 日ミュニティ 農園 土入れ替え工事     1 2009/09 日ミュニティ 農園 土入れ替え工事     1 2009/09 日ミュニティ 農園 土入れ替え工事     1 2009/09 日ミュニティ 農園 土入れ替え工事     1 2009/09 日ミュニティ 農園 土入れ替え工事     1 2009/09 日ミュニティ 2 2009/09 日ミュニティ 2 2009/09 日ミュニー | <ul> <li> <b>7</b> 第月         </li> <li> <b>7</b> 第月</li> </ul> <li> <b>7</b> 第月</li> <li> <b>7</b> 第月</li> <li> <b>7</b> 第日</li> <li> <b>1</b> 20090011         <ul> <li> <b>1</b> 20090011</li> <li> <b>1</b> 20090011</li> <li> <b>1</b> 20090013-1</li> <li> <b>1</b> 20090013-1</li> <li> <b>1</b> 200900013-1</li> <li> <b>1</b> 20090013-1</li> </ul> </li>                                                                                                    | 3.見積確定         9.受注なし           着工日         受注金額         消費税         入金           検収日         見積通番         請求額           2010/01/31         20090004         ¥10,445,830           2009/08/01         ¥994,3410         ¥49,7,420           2009/08/01         ¥994,350         2009/           2009/08/01         ¥994,350         2009/           2009/08/01         ¥908,200         ¥45,410         2009/           2009/08/01         ¥5,390,200         ¥269,510         2009/09/30         2009/0033         ¥5,659,710           2009/08/15         ¥3,560,000         ¥178,000         2009/09/30         2009/006         ¥3,738,000                                                                                                    | 予定日     仕入額  益率     備考       外注額     利益       /01/31     ¥0       2     ¥0       ¥0     ¥0       (08/31)     ¥0       ¥0     ¥947,000       /08/31     ¥0       ¥0     ¥947,000       (08/31)     ¥0       ¥0     ¥947,000       (08/31)     ¥0       ¥0     ¥908,200       ¥0     ¥5,390,200       ¥0     ¥3,560,000                                                                                                    |
| パロス 2009/00<br>処理案件作業件名<br>月 NO      2009/01<br>4<br>2009/08<br>4<br>1<br>2009/08 雨水排水施設修繕工事<br>2<br>2009/09 コミュニティ農園 土入れ替え工事<br>1<br>2009/09 ロミュニティ農園 土入れ替え工事<br>1<br>2009/09 ロミュニティ農園 土入れ替え工事<br>1<br>2009/09 ロミュニティ農園 土入れ替え工事<br>2<br>2009/09 住菱生命外周フェンス設置工事<br>2<br>2009/10 花壇設置・植栽工事                                                                                                    | 得意先 受注確度 請求No<br>②     ③     ③     ③     ③     ③     ③     ③     ③     ③     ③     ③     ③     ③     ③     ③     ③     ③     ③     ③     ③     ③     ③     ③     ③     ③     ③     ③     ③     ③     ③     ③     ③     ③     ③     ③     ③     ③     ③     ③     ③     ③     ③     ③     ③     ③     ③     ③     ③     ③     ③     ③     ③     ③     ③     ③     ③     ③     ③     ③     ③     ③     ③     ③     ③     ③     ③     ③     ③     ③     ③     ③     ③     ③     ③     ③     ③     ③     ③     ③     ③     ③     ③     ③     ③     ③     ③     ③     ③     ③     ③     ③     ③     ③     ③     ③     ③     ③     ③     ③     ③     ③     ③     ③     ③     ③     ③     ③     ③     ③     ③     ③     ③     ③     ③     ③     ③     ③     ③     ③     ③     ③     ③     ③     ③     ③     ③     ③     ③     ③     ③     ③     ③     ③     ③     ③     ③     ③     ③     ③     ③     ③     ③     ③     ③     ③     ③     ③     ③     ③     ③     ③     ③     ③     ③     ③     ③     ③     ③     ③     ③     ④     ③     ③     ③     ④     ③     ③     ③     ③     ③     ③     ③     ③     ③     ③     ③     ③     ③     ③     ③     ③     ③     ③     ③     ③     ③     ③     ③     ③     ③     ③     ③     ④     ③     ③     ③     ③     ③     ③     ③     ③     ③     ③     ③     ③     ③     ③     ③     ③     ③     ③     ③     ③     ③     ③     ③     ③     ③     ③     ③     ③     ③     ③     ③     ③     ③     ③     ③     ③     ③     ③     ③     ③     ③     ③     ③     ③     ③     ③     ③     ③     ③     ③     ③     ③     ③     ③     ③     ③     ③     ③     ③     ③     ③     ③     ③     ③     ③     ③     ③     ③     ③     ③     ③     ③     ③     ③     ③     ③     ③     ③     ③     ③     ③     ③     ③     ③     ③     ③     ③     ③     ③     ③     ③     ③     ③     ③     ③     ③     ③     ③     ③     ③     ③     ③     ③     ③     ③     ③     ③     ③     ③     ③     ③     ③     ③     ③     ③     ③     ③     ③     ③     ③     ③     ③     ③     ③     ③     ③     ③     ③     ③     ③     ③     ③     ③     ③     ③     ③     ③     ③     ③     ③     ③     ③ | 3.見積確定         9.受注なし           着工日         受注金額         消費税         入金           検収日         見積通番         請求額           2010/01/31         20090004         ¥10,445,830           2009/08/01         ¥994,310         ¥47,422           2009/08/01         ¥9947,000         ¥47,350           2009/08/01         ¥994,350         2009/           2009/08/01         ¥908,200         ¥45,410           2009/08/01         ¥5,390,200         ¥269,510           2009/08/01         ¥5,350,000         ¥178,000           2009/08/15         ¥3,560,000         ¥178,000           2009/08/01         ¥7,940,000         ¥397,000                                                                                                    | 予定日     仕入額  益率     備考       外注額     利益       /01/31     ¥0       0.0%     ¥0       20     ¥0       20     ¥0       20     ¥0       20     ¥0       20     ¥0       20     ¥0       20     ¥0       20     ¥0       20     ¥947,000       20     ¥947,000       20     ¥908,200       20     ¥908,200       20     ¥0,000       20     ¥5,390,200       20     ¥0,000       20     ¥3,560,000       210/31     ¥0,100,0%                                                                                                    |
| パロス 2009/00     処理 案件 作業件名     月 NO     2009/01 香山学院大学グランド芝生年間管理工事     4     2009/08 本面野球ポール塗り替え工事     1     2009/08 雨水排水施設修繕工事     2     2009/09 コミュニティ農園 土入れ替え工事     1     2009/09 住菱生命外周フェンス設置工事     2     2009/10 花壇設置・植栽工事     1                                                                                                    | 得意先     受注確度     請求No       0201171     1       山崎都市開発(株)       0200001     1     20090011       日本アルミ施設(株)       0200001     1     20090013-1       日本アルミ施設(株)       0201171     1       山崎都市開発(株)       0201171     1       山崎都市開発(株)       0200001     1       日本アルミ施設(株)       0201171     1       山崎都市開発(株)       0201171     3       山崎都市開発(株)                                                                                                    | 3.見積確定 9.受注なし           着工日         受注金額         消費税         入金           検収日         見積通番         請求額           2010/01/31         20090004         ¥10,445,830           2009/08/01         ¥9,948,410         ¥497,422           2009/08/01         ¥9947,000         ¥47,350           2009/08/01         ¥994,350         2009/           2009/08/01         ¥908,200         ¥45,410           2009/08/01         ¥5,390,200         ¥269,510           2009/08/01         ¥5,390,200         ¥269,510           2009/08/01         ¥3,560,000         ¥178,000           2009/08/15         ¥3,560,000         ¥178,000           2009/08/01         ¥7,940,000         ¥397,000           2009/08/01         ¥7,940,000         ¥337,000                                                                                                    | 予定日     仕入額  益率     備考       小注額     利益       /01/31     ¥0       0.0%     ¥0       /08/31     ¥0       ¥0     ¥947,000       /08/31     ¥0       100.0%     ¥947,000       /08/31     ¥0       ¥0     ¥947,000       /08/31     ¥0       ¥0     ¥908,200       ¥0     ¥5,390,200       ¥0     ¥3,560,000       /10/31     ¥0       ¥0     ¥7,940,000                                                                                                    |
| パロス 2009/00<br>処理案件作業件名<br>月 NO      2009/01<br>4      2009/08<br>4      2009/08<br>4      2009/08<br>雨水排水施設修繕工事<br>2      2009/09<br>ロミュニティ農園 土入れ替え工事<br>1      2009/09<br>ロミュニティ農園 土入れ替え工事<br>1      2009/09<br>住菱生命外周フェンス設置工事<br>2      2009/10<br>花壇設置・植栽工事<br>1      2009/10<br>クスの木植栽工事                                                                                                    | 得意先     受注確度     請求No       (得意先     受注確度     請求No       (山崎都市開発(株)     0200001     1       0200001     1     20090013-1       日本アルミ施設(株)     0200001     1       0201171     1     1       山崎都市開発(株)     0201171     1       山崎都市開発(株)     020001     1       日本アルミ施設(株)     0201171     3       山崎都市開発(株)     0201171     3       山崎都市開発(株)     0201171     3       山崎都市開発(株)     0201171     3       山崎都市開発(株)     0201171     3                                                                                                    | 3.見積確定9.受注なし           着工日         受注金額         消費税入金           検収日         見積通番         請求額           2010/01/31         20090004         ¥10,445,830           2009/08/01         ¥9,948,410         ¥497,422           2009/08/01         ¥9947,000         ¥47,350           2009/08/01         ¥994,7000         ¥47,350           2009/08/01         ¥998,200         ¥45,410           2009/08/01         ¥5,390,200         ¥269,510           2009/08/01         ¥5,390,200         ¥269,510           2009/08/01         ¥3,560,000         ¥178,000           2009/08/01         ¥7,940,000         ¥397,000           2009/08/01         ¥7,940,000         ¥337,000           2009/005         ¥8,337,000         2009/007                                                                                                    | 予定日     仕入額   益率     備考       小注額     利益       /01/31     ¥0       20     ¥0       20     ¥0       20     ¥0       20     ¥0       20     ¥0       20     ¥0       20     ¥0       20     ¥0       20     ¥947,000       20     ¥947,000       20     ¥908,200       20     ¥908,200       20     ¥5,390,200       20     ¥5,390,200       20     ¥3,560,000       210/31     ¥0       20     ¥7,940,000       210/31     ¥0       20     ¥7,940,000                                                                                                    |
| ・・・・・・・・・・・・・・・・・・・・・・・・・・・・・・・・                                                                                                    | 得意先     受注確度     請求No       0201171     1       山崎都市開発(株)       0200001     1     20090013-1       日本アルミ施設(株)       0201171     1       山崎都市開発(株)       0201171     1       山崎都市開発(株)       0201171     1       山崎都市開発(株)       0201171     3       山崎都市開発(株)       0201171     3       山崎都市開発(株)       0201171     3       山崎都市開発(株)       0201171     3       山崎都市開発(株)       0201171     3       山崎都市開発(株)       0201171     3       山崎都市開発(株)       0201171     3       山崎都市開発(株)       0201171     3       山崎都市開発(株)       0201171     3                                                                                                    | 3.見積確定9:受注なし           着工日         受注金額         消費税入金           検収日         見積通番         請求額           2010/01/31         20090004         ¥10,445,830           2009/08/01         ¥9,948,410         ¥497,422           2009/08/01         ¥994,350         2009,           2009/08/01         ¥998,200         ¥45,410           2009/08/01         ¥908,200         ¥45,410           2009/08/01         ¥5,390,200         ¥269,510           2009/08/01         ¥5,390,200         ¥269,510           2009/08/01         ¥3,560,000         ¥178,000           2009/08/01         ¥7,940,000         ¥37,000           2009/08/01         ¥7,940,000         ¥337,000           2009/005         ¥8,337,000         2009/02           2009/007         ¥483,000         2009/02                                                                                                    | 予定日     仕入額   益率     備考       小注額     利益       /01/31     ¥0       ×0     ¥0       ×0     ¥0       ×0     ¥0       ×0     ¥0       ×0     ¥0       ×0     ¥0       ×0     ¥0       ×0     ¥947,000       /08/31     ¥0       ×0     ¥908,200       ×0     ¥908,200       ×0     ¥5,390,200       ×0     ¥3,560,000       /10/31     ¥0       ×0     ¥7,940,000       /10/31     ¥0       ×0     ¥7,940,000       /10/31     ¥0       ×0     ¥7,940,000       ×0     ¥00,000       ×0     ¥00,000                                                                                                    |
|                                                                                                    | 得意先     受注確度     請求No       0201171     1       山崎都市開発(株)       0200001     1     20090013-1       日本アルミ施設(株)       0201171     1       山崎都市開発(株)       0201171     1       山崎都市開発(株)       0201171     1       山崎都市開発(株)       0201171     3       山崎都市開発(株)       0201171     3       山崎都市開発(株)       0201171     3       山崎都市開発(株)       0202130     3       柏野建設(株)       0202130     3       柏野珠建設(株)                                                                                                    | 3.見積確定9:受注なし           着工日         受注金額         消費税入金           検収日         見積通番         請求額           2010/01/31         20090004         ¥10,445,830           2009/08/01         ¥9,948,410         ¥497,422           2009/08/01         ¥994,350         2009,           2009/08/01         ¥998,200         ¥45,410           2009/08/01         ¥908,200         ¥45,410           2009/08/01         ¥5,390,200         ¥269,510           2009/08/01         ¥5,390,200         ¥269,510           2009/08/01         ¥3,560,000         ¥178,000           2009/08/01         ¥7,940,000         ¥37,38,000           2009/08/01         ¥7,940,000         ¥337,000           2009/08/01         ¥7,940,000         ¥337,000           2009/005         ¥8,337,000         2009/           2009/10/01         ¥460,000         ¥23,000         2009/           2009/10/01         ¥460,000         ¥23,000         2009/ | 予定日     仕入額   益率 備考       小注額     利益       /01/31     ¥0       ×0     ¥0       /08/31     ¥0       ×0     ¥0       /08/31     ¥0       ×0     ¥947,000       /08/31     ¥0       ×0     ¥947,000       /08/31     ¥0       ×0     ¥908,200       ×0     ¥5,390,200       ×0     ¥3,560,000       /10/31     ¥0       ×0     ¥7,940,000       /10/31     ¥0       ×0     ¥460,000       /10/31     ¥0       ×0     ¥460,000       /10/31     ¥0       ×0     ¥460,000                                                                                                    |
| ・・・・・・・・・・・・・・・・・・・・・・・・・・・・・・・・                                                                                                    | 得意先     受注確度     請求No       0201171     1       山崎都市開発(株)       0200001     1     20090013-1       日本アルミ施設(株)       0201171     1       山崎都市開発(株)       0201171     1       山崎都市開発(株)       0201171     1       山崎都市開発(株)       0201171     3       山崎都市開発(株)       0201171     3       山崎都市開発(株)       0202130     3       柏野建設(株)       0202130     3       柏野建設(株)       0201171     1                                                                                                    | 3.見積確定 9.受注なし<br>着工日 受注金額 消費税 入金<br>検収日 見積通番 請求額<br>2019/08/01 ¥9.948.410 ¥497.422 2010,<br>2010/01/31 20090004 ¥10.445.830<br>2009/08/01 ¥947.000 ¥47.350 2009,<br>2009/08/01 ¥947.000 ¥47.350 2009,<br>2009/08/01 ¥908.200 ¥45.410 2009,<br>2009/08/01 ¥5.390.200 ¥45.410 2009,<br>2009/08/01 ¥5.390.200 ¥269.510<br>2009/08/01 ¥5.390.200 ¥269.510<br>2009/09/30 20090003 ¥5.659.710<br>2009/09/30 20090006 ¥3.738.000<br>2009/08/01 ¥7.940.000 ¥397.000 2009,<br>2009/08/01 ¥7.940.000 ¥397.000 2009,<br>2009/005 ¥8.337.000<br>2009/10/01 ¥460.000 ¥23.000 2009,<br>2009/10/01 ¥460.000 ¥23.000 2009,<br>2009/10/01 ¥449.400 ¥23.000 2009,<br>2009/10/01 ¥4.948.410 ¥247.420 2010,                                                                                                    | Pice     H > A       Pice     H > A       Mixed     Mixed       Mixed     Mixed       Mixed <t< th=""></t<> |

見積でとどまている案件は自動消去はできませんので、月に1回の割合で 削除処理を行いましょう。それによって、確定物件のみ保持されます。

# 受注物件の管理・入金・売掛の管理

| <b>造園見積シ</b><br>TJQ植物園<br>東朝防治区 渋谷2-5-9                                           | ステム<br>TEL 06-6431-1438<br>FAX 06-6436-1814 | 現在処理年月 2009年8月 外了 終了                                                                                                    |
|-----------------------------------------------------------------------------------|---------------------------------------------|----------------------------------------------------------------------------------------------------|
| 見積·積算                                                                             |                                             | 処理詳細ご案内:       取引先ランチャー         受注入金管理       実行         火ニュー識別2       シュー識別2         処理名       処理概説         受注の状況を管理       受注の状況を管理 |
| <mark>で</mark> 写真・図面の管理<br>じる <b>し</b> てい しょう しょう しょう しょう しょう しょう しょう しょう しょう しょう | 発注原価<br>支払管理                                | マスタの保守     得意先マスタの保守       P     P       取引先残高照会     お得意さまの売上・入金の売掛金残高<br>状況を照会       取引先残高一覧表     お得意さまの売上・入金の売掛金残高<br>一覧表を印刷      |
| マスタ<br>保守                                                                         | システム<br>「<br>情報管理                           | 領収書発行     入金時の領収書発行       入金時の領収書発行       入金岐の入金入力       受注入金予定表       受注入金予定表                                                      |
| 月次管理                                                                              | - 金子子子子子子子子子子子子子子子子子子子子子子子子子子子子子子子子子子子子     | ▲ 20日前<br>送り状(FAX)発行<br>第名シール印刷<br>第名シール印刷<br>の個別印刷                                                                                 |

![](_page_13_Figure_2.jpeg)

# 受注物件の管理・入金・売掛の管理

| 取引先入金     検索取引先: 絞込み(得意CD)     「▼頭文字」                                                                                                    | 検索結果:                                                                                                    |
|----------------------------------------------------------------------------------------------------|----------------------------------------------------------------------------------------------------|
| +- 略称<br>0100102 門松<br>0200001 日本アルミ施設(株) ニホソア<br>0200002 日本アルミ施設(株) ニホソア<br>0200002 日本アルミ術が現在他ニホソテ                                                                                                    | 年月NO件名 取引先 請求NO 税込額 検収日入金予定入金日 仕入額 外注費 ▲ 2009 9 2 住菱生命外周フェンス設置工事日本アルミ施調 090016 3,738,000 09/30 ¥0 ¥0 2009 8 1 A面野球ボール塗り替え工事日本アルミ施調 090011 994,350 08/31 H21/08 ¥0 ¥0 3009 8 2 雨水排水施設修繕工事 日本アルミ施調 090013-1 953,610 H21/08 ¥0 ¥0                                                                                                    |
| 0201120     秋田 客久     アキヤマ       0201130     芦村 正昭     アシムラ       0201170     (株)尼崎工作所     アがサ       0201171     山崎都市開発(株)     ヤマ       0201172     澤田歯科     サワが       0201173     山崎ロータリークラブ     アマガサ                                                                                                    | 指定した取引先の入金履歴を表示<br>ここの日付が空欄の場合は<br>「入金入力」が未処理                                                                                                    |
| 0201174       山本 雅彦       ヤマモト         0201175       山崎信用金庫 業務須アマシン:         0201176       山崎信用金庫 武庫山アマシン:         0201177       山崎信用金庫 武庫山アマシン:         0201178       山崎信用金庫 武庫山アマシン:         0201179       山崎市金立花西小学・好パナ         0201180       山崎市役所                                                                                                    | →<br>案件選択<br>様素結果:<br>年月NO 作<br>2009 9 2/住居<br>2009 9 2/住居<br>2009 8 1/4百<br>×                                                                                                    |
| 0201221     池田 益彦     イクダマ       0201222     池永 一史     イクナカ       0201230     石井     イシイ       0201235     石田 修治     イシダジ.       0201240     伊藤     イトウ       0201270     今泉 信宏     ムユノバ       0201271     今井 正也     イマイマ                                                                                                    |                                                                                                    |
| 0201272         (時今井鉄工所)         イマイッラ           0201290         岩井(変男)         イワイドラ           0201291         岩山瓦斯(株)         イワタニナ           0201293         岩山瓦斯(株)         イワタニナ           0201294         岩山瓦斯(株)         イワタニナ           0201294         岩山瓦斯(株)         大場管:           0201295         岩山瓦斯(株)         万タニナ           0201295         岩山瓦斯(株)         石ワタニナ           0201295         岩山瓦斯(株)         大切タニナ           0201296         岩山瓦斯(株)         大切タニナ | 年月N0枝番件名     請求額                                                                                                    |
|                                                                                                    |                                                                                                    |
| 本システムの入金処理は「案件」別<br>になっていて、同じ得意先で同日入金が<br>複数回あるのを想定しています。<br>(売上、売掛は内部で集計しています。)<br>右図の8月の入金処理は<br>得意先:日本アルミ施設<br>案件1:雨水排水施設修繕工事<br>案件2:A面野球すール塗り替え工事                                                                                                    | 入金日       入金相目       入金額       手数料       振替料目         ●       ●       ●       セル       セル         ●       ●       ●       ●       セル       セル         日       NO       枝番       件名       諸求額       ●       ●       ●       ●       ●       ●       ●       ●       ●       ●       ●       ●       ●       ●       ●       ●       ●       ●       ●       ●       ●       ●       ●       ●       ●       ●       ●       ●       ●       ●       ●       ●       ●       ●       ●       ●       ●       ●       ●       ●       ●       ●       ●       ●       ●       ●       ●       ●       ●       ●       ●       ●       ●       ●       ●       ●       ●       ●       ●       ●       ●       ●       ●       ●       ●       ●       ●       ●       ●       ●       ●       ●       ●       ●       ●       ●       ●       ●       ●       ●       ●       ●       ●       ●       ●       ●       ●       ●       ●       ●       ●       ●       ● |
| い214のりよりか、条件別に処理を行い<br>ます。                                                                                                    | 消込額計     953.610       レコード:     I       ▶     ▶                                                                                                    |

## (売掛残高照会)

| 取引      | <u>取引先残高照会</u> 年度 2009/08 ─ + 現在処理月: 2009/09 |         |           |        |           |       |           |           |    |   |
|---------|----------------------------------------------|---------|-----------|--------|-----------|-------|-----------|-----------|----|---|
| 得意先     | 0200001 💌                                    | 日本アル    | ミ施設(株)    |        | ■ 🔤 表示    |       |           | 内容修正      |    |   |
|         |                                              |         |           |        |           |       | 金(2件分)    | 残高差異確認    |    |   |
| 年月      | 売上額                                          | 消費税     | 売上税込額     | 現金入金   | 振込入金      | その他   | 入金額計      | 残高        | 摘要 |   |
| 前繰      |                                              |         |           |        |           |       |           |           |    | ~ |
| 2009/08 | 1,855,200                                    | 92,760  | 1,947,960 | $\sim$ | 1,946,280 | 1,680 | 1,947,960 |           |    |   |
| 09      | 3,560,000                                    | 178,000 | 3,738,000 |        |           |       |           | 3,738,000 |    |   |
| 10      |                                              |         |           |        |           |       |           | 3,738,000 |    |   |
| 11      |                                              |         |           |        |           |       |           | 3,738,000 |    |   |
| 12      |                                              |         |           |        |           |       |           | 3,738,000 |    |   |
| 2010/01 |                                              |         |           |        |           |       |           | 3,738,000 |    |   |
| 02      |                                              |         |           |        |           |       |           | 3,738,000 |    |   |
| 03      |                                              |         |           |        |           |       |           | 3,738,000 |    |   |
| 04      |                                              |         |           |        |           |       |           | 3,738,000 |    |   |
| 05      |                                              |         |           |        |           |       |           | 3,738,000 |    |   |
| 06      |                                              |         |           |        |           |       |           | 3,738,000 |    | = |
| 07      |                                              |         |           |        |           |       |           | 3,738,000 |    |   |
| 計       | 5,415,200                                    | 270,760 | 5,685,960 |        | 1,946,280 | 1,680 | 1,947,960 | 3,738,000 |    |   |
| 08      |                                              |         |           |        |           |       |           | 3,738,000 |    |   |
| 09      |                                              |         |           |        |           |       |           | 3,738,000 |    |   |
| 10      |                                              |         |           |        |           |       |           | 3,738,000 |    |   |
| 総計      | 5,415,200                                    | 270,760 | 5,685,960 |        | 1,946,280 | 1,680 | 1,947,960 | 3,738,000 |    |   |
|         |                                              |         |           |        |           |       |           |           |    | ~ |

#### (取引先残高一覧表)

![](_page_15_Figure_2.jpeg)

![](_page_16_Figure_1.jpeg)

|         |           | お取引     | の状況と  | ご入金のこ      | ご確認   |       | <b>⊐-</b> /* 020 | 00001 |
|---------|-----------|---------|-------|------------|-------|-------|------------------|-------|
| 処理年月    | 売上額       | 消費稅額    | 現金入金額 | 振込入金額      | 代行入金額 | その他額  | 売掛残額             | 請求合記  |
| 前線      | 1 055 000 | 00 700  |       | 1 0 40 000 |       | 1 000 |                  |       |
| 2009708 | 1,855,200 | 92,760  |       | 1,946,280  |       | 1,680 | 2 720 000        |       |
| 10      | 3,500,000 | 170,000 |       |            |       |       |                  |       |
| 10      |           |         |       |            |       |       | 3,730,000        |       |
| 12      |           |         |       |            |       |       | 3,738,000        |       |
| 2010/01 |           |         |       |            |       |       | 3 738 000        |       |
| 02      |           |         |       |            |       |       |                  |       |
| 03      |           |         |       |            |       |       | 3.738.000        |       |
| 04      |           |         |       |            |       |       | 3.738.000        |       |
| 05      |           |         |       |            |       |       | 3.738.000        |       |
| 06      |           |         |       |            |       |       | 3,738,000        |       |
| 07      |           |         |       |            |       |       | 3,738,000        |       |
| 計       | 5,415,200 | 270,760 |       | 1,946,280  |       | 1,680 | 3,738,000        |       |
| 08      |           |         |       |            |       |       | 3,738,000        |       |
| 09      |           |         |       |            |       |       | 3,738,000        |       |
| 10      |           |         |       |            |       |       | 3,738,000        |       |
| 総計      | 5,415,200 | 270,760 |       | 1,946,280  |       | 1,680 | 3,738,000        |       |

#### 取引先残高一覧表·受注物件確認表

受注物件確認表(月別・取引先別・案件別)

![](_page_18_Picture_2.jpeg)

| 処理月:     09/08       案件<br>NO:     作業件名:       1     A面野球ボール塗り替え工事       2     雨水排水施設修繕工事       4     春山学院大学グランド芝生年間<br>理工事        | 得意先コード:<br>得意先名:<br>0200001<br>日本アルミ施設(株)<br>0200001<br>日本アルミ施設(株) | 見積通番: 請求No:<br>20090002 090011 | 着工日:<br>09/08/01 | 検収日:     | 受注金額       | 消費税:     | 詰动類                    | 3 40.    | 備考:      |
|----------------------------------------------------------------------------------------------------|--------------------------------------------------------------------|--------------------------------|------------------|----------|------------|----------|------------------------|----------|----------|
| 案件<br>NO:         作業件名:           1         A面野球ボール塗り替え工事           2         雨水排水施設修繕工事           4         春山学院大学グランド芝生年間<br>理工事 | 得意先コード:<br>得意先名:<br>0200001<br>日本アルミ施設(株)<br>0200001<br>日本アルミ施設(株) | 見積通番: 詰求No:<br>20090002 090011 | 着工日:<br>09/08/01 | 検収日:     | 受注金額       | 消費税:     | 瞎求痴                    | 1 4 0.   |          |
| <ol> <li>A面野球ボール塗り替え工事</li> <li>雨水排水施設修繕工事</li> <li>春山学院大学グランド芝生年間<br/>理工事</li> </ol>                                              | 0200001<br>日本アルミ施設(株)<br>0200001<br>日本アルミ施設(株)                     | 20090002 090011                | 09/08/01         |          |            |          | 9H-37.9 <del>X</del> . | 人面白      | 人金予定日:   |
| <ol> <li>2 雨水排水施設修繕工事</li> <li>4 青山学院大学グランド芝生年間<br/>理工事</li> </ol>                                                                 | 0200001<br>日本アルミ施設(株)                                              | 20000001 000012-4              |                  | 09/08/31 | ¥947,000   | ¥47,350  | ¥994,350               | 09/08/31 | 09/08/31 |
| 4 春山学院大学グランド芝生年<br>理工事                                                                                                    |                                                                    | 20080001 080013-1              | 09/07/01         |          | ¥908,200   | ¥45,410  | ¥953,610               | 09/08/31 | 09/08/31 |
|                                                                                                    | 間管 0201171<br>山崎都市開発(株)                                            | 20090004 090014-1              | 09/08/31         | 09/08/31 | ¥5,000,000 | ¥250,000 | ¥5,250,000             | 09/09/10 | 09/09/10 |
|                                                                                                    |                                                                    |                                |                  | 月計       | ¥6,855,200 | ¥342,760 | ¥7,197,960             |          |          |
|                                                                                                    |                                                                    |                                |                  |          |            |          |                        |          | 備考:      |
| 案件<br>NO: 作業件名:                                                                                                    | 得意先コード:<br>得意先名:                                                   | 見積通番: 請求No:                    | 着工日:             | 検収日:     | 受注金額       | 消費税:     | 請求額                    | 入金日:     | 入金予定日:   |
| 1 コミュニティ農園 土入れ替える                                                                                                    | E事 0201171<br>山崎都市開発(株)                                            | 20090003 090015                | 09/08/01         | 09/09/30 | ¥5,390,200 | ¥269,510 | ¥5,659,710             | 09/10/31 |          |
| 2 住菱生命外周フェンス設置工事                                                                                                    | 0200001<br>日本アルミ施設(株)                                              | 20090006 090016                | 09/08/15         | 09/09/30 | ¥3,560,000 | ¥178,000 | ¥3,738,000             |          |          |
|                                                                                                    |                                                                    |                                |                  | 月計       | ¥8,950,200 | ¥447,510 | ¥9,397,710             |          |          |
|                                                                                                    |                                                                    |                                |                  |          |            |          |                        |          | 備考:      |
| 案件<br>NO: 作業件名:                                                                                                    | 得意先コード:<br>得意先名:                                                   | 見積通番: 請求No:                    | 着工日:             | 検収日:     | 受注金額       | 消費税:     | 請求額                    | 入金日:     | 入金予定日:   |
| 1 花壇設置・植栽工事                                                                                                    | 0201171<br>山崎都市開発(株)                                               | 20090005                       | 09/08/01         |          | ¥7,940,000 | ¥397,000 | ¥8,337,000             |          | 09/10/31 |
| 2 クスの木植栽工事                                                                                                    | 0202130<br>柏野建設(株)                                                 | 20090007                       | 09/10/01         |          | ¥460,000   | ¥23,000  | ¥483,000               |          | 09/10/31 |
|                                                                                                    |                                                                    |                                |                  | 月計       | ¥8,400,000 | ¥420,000 | ¥8,820,000             |          |          |
| 処理月: 10/01                                                                                                    |                                                                    |                                |                  |          |            |          |                        |          | 備考:      |
| 案件<br>NO: 作業件名:                                                                                                    | 得意先コード:<br>得意先名:                                                   | 見積通番: 請求No:                    | 着工日:             | 検収日:     | 受注金額       | 消費税:     | 請求額                    | 入金日:     | 入金予定日:   |
| 1 春山学院大学グランド芝生年間<br>理工事                                                                                                    | 間管 0201171<br>山崎都市開発(株)                                            | 20090004 090014-2              | 09/08/31         | 10/01/31 | ¥4,948,410 | ¥247,420 | ¥5,195,830             |          | 10/01/31 |
|                                                                                                    |                                                                    |                                |                  | 月計       | ¥4,948,410 | ¥247,420 | ¥5,195,830             |          |          |